# **Student Printing**

using Papercut Print Anywhere Technology

## Print using your device (Pc, Mac, iOS, Android, or Chrome)

- 1. Connect to CUWireless
- 2. Visit the link below or scan the QR code
- **3.** Download and install the Driver or App for your device. You may need to enter your Campbell username and password.
- When you are ready to print, choose the PrintAnywhere printer that was installed on your device.
- 5. Go to any PrintAnywhare printer and swipe with your Campbell Card or login using your network account. Then release your print job.
- 1. LOG OUT by tapping your name and choosing "Log Out"

Student printers are located in the Library, Maddox Hall, Levine Hall, Smith Hall, and the McLeod Athletics center.

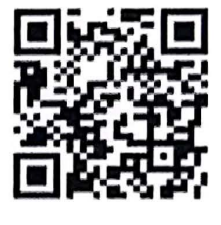

### http://papercut.campbell.edu:9163/setup

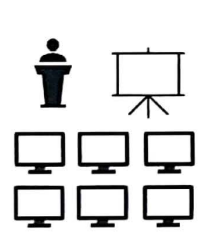

#### Print from a Lab or Library computer

- 1. When printing choose the PrintAnywhere [PaperCut](Mobility) printer
- 2. When prompted, enter your Campbell network account and password
- 5. Swipe your card at any PrintAnywhere enabled printer and to retrieve and print your job.
- 4. LOG OUT by tapping your name and choosing "Log Out"

#### **Print from a Flash Drive**

Í

- To print from a flash drive, the drive must be formatted as FAT32. Only the following file types may be printed from a flash drive: PDF, JOG, or PNG
- 1. Swipe your ID card at the printer to gain access to the printer's control panel
- 2. Insert your flash drive (the USB port is located to the left of the control panel.
- 3. If the USB Drive Detected windows pops up, choose **Print From USB**, If not, Choose the Print From option on the control panel, choose Add Document, then choose USB.
- 4. Select your document from the list and choose OK to print.
- 5. LOG OUT by tapping your name and choosing "Log Out"

Printing and Copying Charges Black and White = 5 ¢ per page Color= 15¢ per page If you have issues or questions, please write the Service Desk @ helpdesk@campbell.edu